## Manual de Dependencia

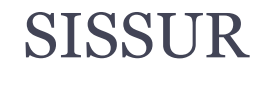

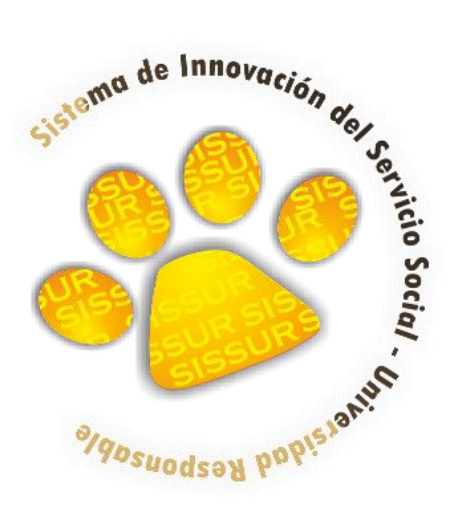

Pasos para registrar programas al SISSUR (Sistema de Innovación del Servicio Social Universidad Responsable)

1. Ingresar con su nombre de usuario y contraseña por medio de: <u>www.serviciosocial.unach.mx</u> e inmediatamente después dar clic en el botón "enviar"

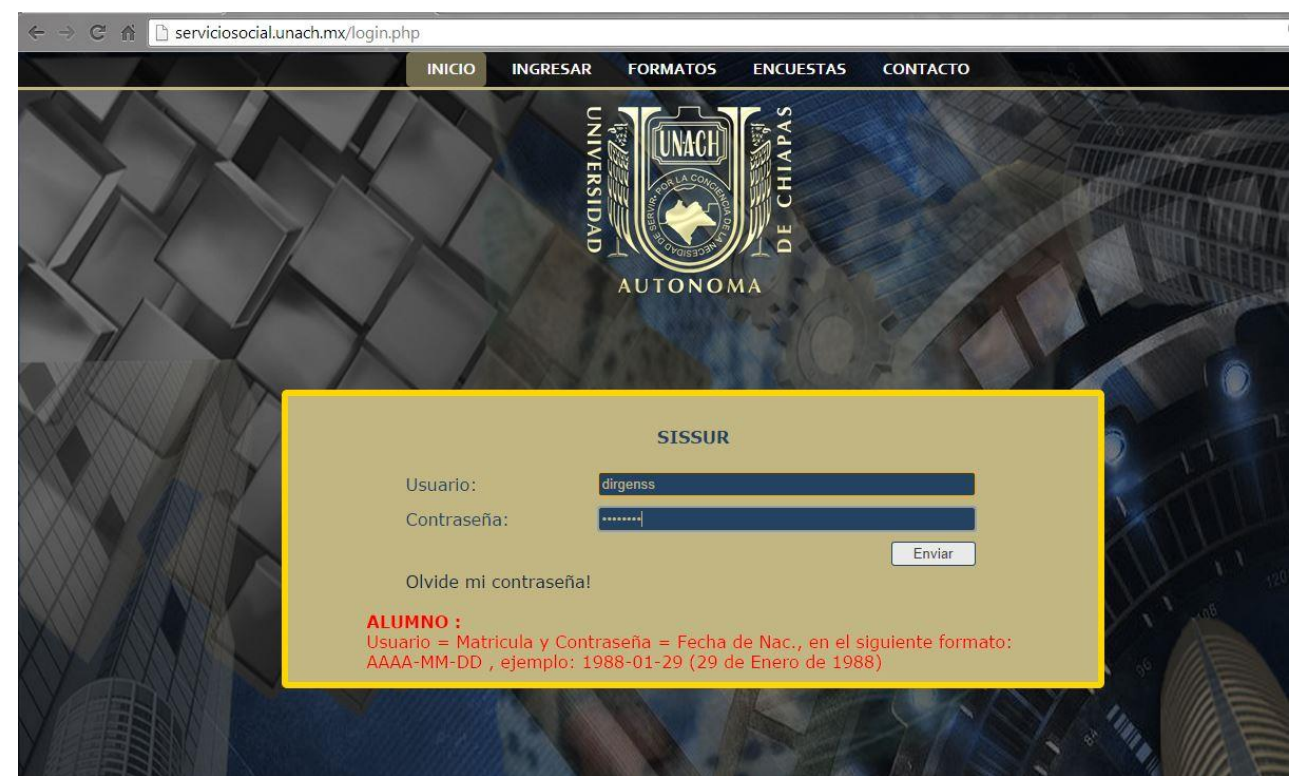

2. Entrará a una primer página en donde le pedirá actualizar su información, aquí deberá en caso dado, modificar la información, tenga en cuenta que estos datos son los que aparecerán en los formatos oficiales.

|                                 | Astroller March Deter Densedende                    |  |
|---------------------------------|-----------------------------------------------------|--|
|                                 | Actualización de Datos Dependencia                  |  |
|                                 | 10                                                  |  |
| Dependencia:                    | COLEGIO DE ARQUITECTOS CHIAPANECOS                  |  |
|                                 | <u><u>S</u></u>                                     |  |
| a Dependencia :                 | ARQ. DAVID ALBERTO ZAMORA RINCON                    |  |
| Correo Resp.                    | cachac1@hotmail.com                                 |  |
| Dependencia                     |                                                     |  |
| Dirección de la<br>Dependencia  | CALLE GUANAJUATO S/N FRACC. RESIDENCIAL LA HACIENDA |  |
| Teléfono                        |                                                     |  |
| Dependencia:                    |                                                     |  |
| Fax:                            | 6022251                                             |  |
|                                 |                                                     |  |
| Responsable de<br>enlace con la | Estephanie Chiu Martínez                            |  |
| UNACH -<br>SISSUR:              | apphad @hotmail.com                                 |  |
| Enlace:                         | Cachach@nourian.com                                 |  |
| Teléfono del                    | 6022251                                             |  |
|                                 |                                                     |  |
|                                 | Carden de la la la la la la la la la la la la la    |  |

3. Una vez dentro, estará en la página principal para registro de programas, aquí deberá llenar tal cual lo indican los campos.

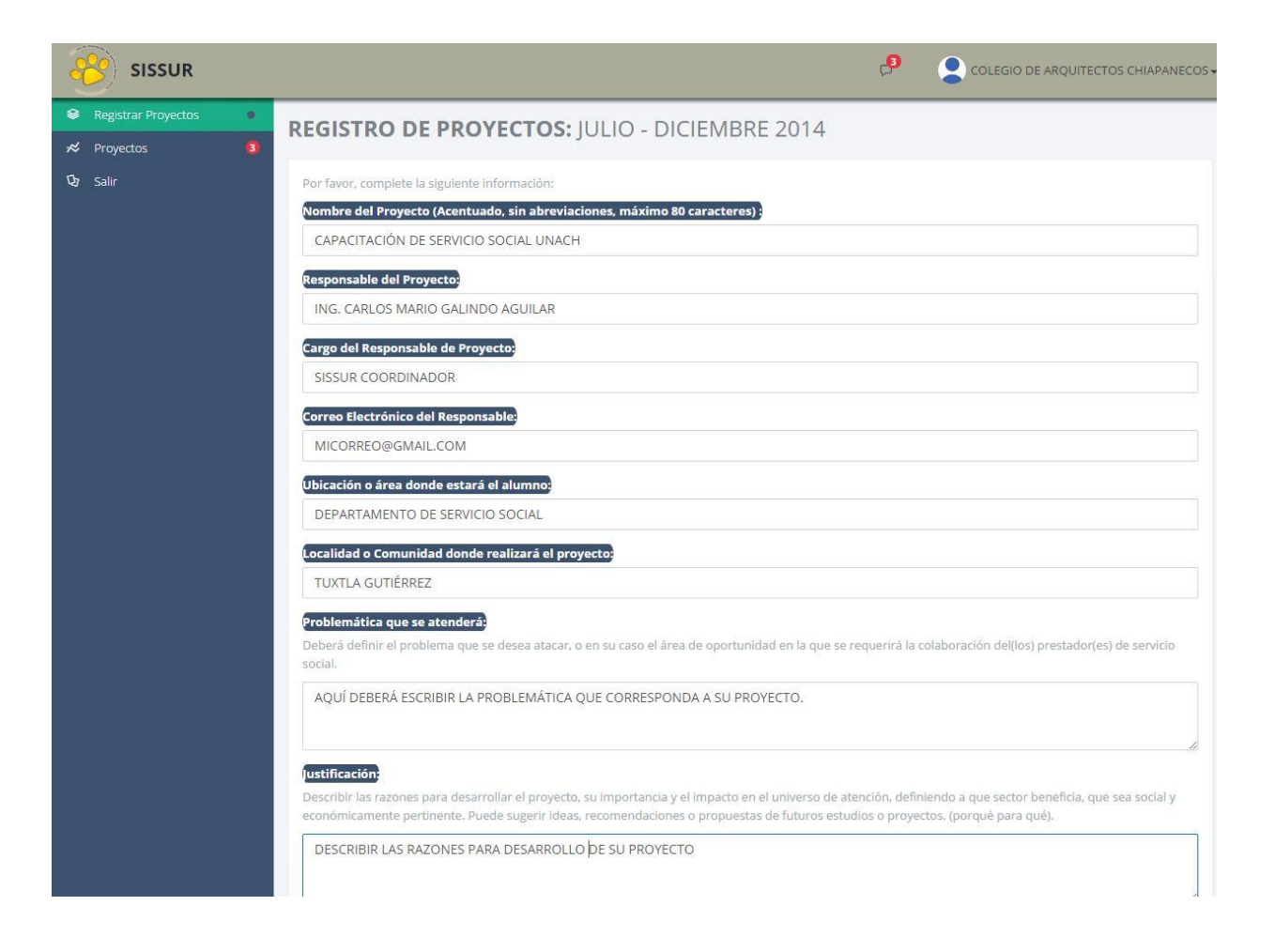

Cuando haya terminado de llenar su información encontrará un botón de: "Registrar mi Proyecto" en donde tendrá que dar clic para guardar su proyecto, una vez hecho, aparecerá un mensaje de confirmación si guardo bien o no.

Cabe señalar que puede agregar máximo 3 perfiles académicos por proyecto, esto lo hace dando clic en el botón: **L**.

Para eliminar un perfil solo de clic en el botón: 🎝

|                     |                                                                                                    |                                                                                                    | COLEGIO DE ARQUITECTOS CHIAPA                                                                                                    |
|---------------------|----------------------------------------------------------------------------------------------------|----------------------------------------------------------------------------------------------------|----------------------------------------------------------------------------------------------------|
| Registrar Proyectos | Se cuantificará el número de personas que at                                                                                                    | enderá el proyecto o programa.                                                                                                    |                                                                                                    |
| Proyectos 🔋         | CUANTIFICAR LOS BENEFICIARIOS                                                                                                    |                                                                                                    |                                                                                                    |
| Salir               |                                                                                                    |                                                                                                    |                                                                                                    |
|                     | Cronograma:<br>Distribuir las actividades en los meses de: JUL<br>proyecto. Por perfil académico y el número de                                                                   | IO, AGOSTO, SEPTIEMBRE, OCTUBRE, N<br>e prestadores tomando en cuenta que                                                                                                    | IOVIEMBRE, DICIEMBRE, estableciendo fechas de inicio y termino del<br>deberá reunir 480 horas, en el periodo asignado de Servicio Social.                                                                                                    |
|                     |                                                                                                    |                                                                                                    |                                                                                                    |
|                     | Favor de Seleccionar una Fa                                                                                                    | 1ra. Solicitud de Presta                                                                                                    | adores de S.S. :                                                                                                    |
|                     |                                                                                                    | control contern, despoes desnee to but                                                                                                    | ra para seleccionar la cantidad de prestadores requeridos.                                                                                                    |
|                     |                                                                                                    | Seleccione una carrera                                                                                                    | Cantidad de PSS a solicit                                                                                                    |
|                     |                                                                                                    | Seleccione una carrera CONTADURIA                                                                                                    | Cantidad de PSS a solicit                                                                                                    |
|                     |                                                                                                    | Seleccione una carrera CONTADURIA FACULTAD DE CONTADURIA PUBLICA C-IV (TAPACHULA)                                                                                                    | Cantidad de PSS a solicit                                                                                                    |
|                     |                                                                                                    | Seleccione una carrera<br>CONTADURIA<br>FACULTAD DE <u>CONTADURIA</u><br>PUBLICA C-IV (TAPACHULA)<br>LICENCIATURA EN <u>CONTADURIA</u>                                                                                                    | cantidad de PSS a solicit                                                                                                    |
|                     | Αρογος                                                                                                    | Seleccione una carrera CONTADURIA PUBLICA C-IV (TAPACHULA) LICENCIATURA EN CONTADURIA LICENCIATURA EN CONTADURIA LICENCIATURA EN SISTEMAS COMPUTACIONALES                                                                                                    | Cantidad de PSS a solicit                                                                                                    |
|                     | Apoyos:<br>Tipos de apoyos que le brindarà al prestador                                                                                                    | Seleccione una carrera CONTADURIA FACULTAD DE <u>CONTADURIA</u> PUBLICA C-IV (TAPACHULA) LICENCIATURA EN SISTEMAS COMPUTACIONALES FACULTAD DE <u>CONTADURIA</u> Y ADMINISTRACIÓN C-I (TUXTLA CUTIERDES)                                                                                                    | ra para seleccionar la cantidad de prestadores requeridos.          Cantidad de PSS a solicit         Image: solicit and the para seleccionar una o varias opciones)                                                                                                    |
|                     | Apoyos:<br>Tipos de apoyos que le brindarà al prestador<br>Seleccione una(s) opción(es)                                                                                           | Seleccione una carrera<br>CONTADURIA<br>PUBLICA C-IV (TAPACHULA)<br>LICENCIATURA EN SISTEMAS<br>COMPUTACIONALES<br>FACULTAD DE CONTADURIA Y<br>ADMINISTRACION C-I (TUXTLA<br>GUTIERREZ)<br>LICENCIATURA EN GESTION<br>TURISTICA                                                                                                    | ra para seleccionar la cantidad de prestadores requeridos.          Cantidad de PSS a solicit         Image: solicit seleccionar una ovarias opciones                                                                                                    |
|                     | Apoyos<br>Tipos de apoyos que le brindará al prestador<br>Seleccione una(s) opción(es)<br>Turno y Horario<br>Dicho horario puede ser de comun acuerdo                             | Seleccione una carrera CONTADURIA FACULTAD DE <u>CONTADURIA</u> PUBLICA C-IV (TAPACHULA) LICENCIATURA EN SISTEMAS COMPUTACIONALES FACULTAD DE <u>CONTADURIA</u> Y ADMINISTRACION C-I (TUXTLA GUTIERREZ) LICENCIATURA EN GESTION TURISTICA LICENCIATURA EN GESTION TURISTICA                                                                      | ra para seleccionar la cantidad de prestadores requeridos.  Cantidad de PSS a solicit  ngulo para seleccionar una o varias opciones)  ial en el transcurso de su prestación.                                                                                                    |
|                     | Apoyos:<br>Tipos de apoyos que le brindará al prestador<br>Seleccione una(s) opción(es)<br>Turno y Horario<br>Dicho horario puede ser de comun acuerdo<br>Seleccione una opción   | Seleccione una carrera CONTADURIA PUBLICA C-IV (TAPACHULA) LICENCIATURA EN <u>CONTADURIA</u> LICENCIATURA EN <u>CONTADURIA</u> LICENCIATURA EN <u>CONTADURIA</u> LICENCIATURA EN GESTION TURISTICA LICENCIATURA EN GESTION TURISTICA LICENCIATURA EN <u>CONTADURIA</u> LICENCIATURA EN <u>CONTADURIA</u>                                         | ra para seleccionar la cantidad de prestadores requeridos.          Cantidad de PSS a solicit         Image: solicit and the prestadores requeridos in the prestadores requeridos.         Image: solicit and the psg a solicit and the psg a solicit and the ps |
|                     | Apoyos:<br>Tipos de apoyos que le brindarà al prestador<br>Seleccione una(s) opción(es)<br>Turno y Horario<br>Dicho horario puede ser de comun acuerdo<br>Seleccione una opción • | Seleccione una carrera CONTADURIA PUBLICA C-IV (TAPACHULA) LICENCIATURA EN CONTADURIA PUBLICA C-IV (TAPACHULA) LICENCIATURA EN SISTEMAS COMPUTACIONALES FACULTAD DE CONTADURIA Y ADMINISTRACION C-I (TUXTLA GUTIERREZ) LICENCIATURA EN GESTION TURISTICA LICENCIATURA EN GESTION TURISTICA LICENCIATURA EN CONTADURIA LICENCIATURA EN CONTADURIA | ra para seleccionar la cantidad de prestadores requeridos.          Cantidad de PSS a solicit         ngulo para seleccionar una o varias opciones)         ial en el transcurso de su prestación.                                                                                                    |

## 4. Será re-direccionado automáticamente a la página de sus Proyectos. (Aquí podrá eliminar un proyecto o Modificarlo)

| SISSUR              |     |                          |                                          |            | ION DE VINCULACION Y SERVICI | O SOCIAL - UNACH 🗸 |
|---------------------|-----|--------------------------|------------------------------------------|------------|------------------------------|--------------------|
| Registrar Proyectos | PRO | VECTOS REGISTRADOS       |                                          |            |                              |                    |
| 🛪 Proyectos 🛛 🗿     | TRO | TECTOS REGISTRADOS       |                                          |            |                              |                    |
| 🗘 Salir             | Ver | Proyecto                 | Solicitud                                | Turno      | Horario                      | Eliminar           |
|                     | Q   | ABECEDARIO               | LICENCIATURA EN<br>PEDAGOGIA (4)         | VESPERTINO | 15 - 19 HRS                  | 甸                  |
|                     | Q   | PRUEBA 10:43 AM          | LICENCIATURA EN<br>DERECHOS HUMANOS (2)  | VESPERTINO | 14 - 18 HRS                  | Đ                  |
|                     | Q   | PRUEBA 10:43 AM          | LICENCIATURA EN<br>GERENCIA SOCIAL (4)   | VESPERTINO | 14 - 18 HRS                  | Ô                  |
|                     | Q   | PRUEBA 10:43 AM          | LICENCIATURA EN<br>DERECHO (5)           | VESPERTINO | 14 - 18 HRS                  | ۵                  |
|                     | Q   | PRUEBA DE 3 ALUMNOS      | LICENCIATURA EN<br>ARQUITECTURA (1)      | VESPERTINO | 12 - 16 HRS                  | Ó                  |
|                     | Q   | PRUEBA DE 3 ALUMNOS      | LICENCIATURA EN<br>GERENCIA SOCIAL (4)   | VESPERTINO | 12 - 16 HRS                  | â                  |
|                     |     | SERVICIO SOCIAL COM 2015 | LICENCIATURA EN<br>GESTION TURISTICA (1) | VESPERTINO | 14 - 18 HRS                  |                    |
|                     |     |                          |                                          |            |                              |                    |

Nota: Para eliminar un Proyecto, basta con dar clic sobre el botón del proyecto correspondiente, para verlo, de clic en el botón de Ver.

5. En caso de modificar, solo cambie los valores que introdujo al registrar su proyecto por los deseados y de clic en Guardar cambios...

| oyecto        | SERVICIO SOCIAL COM 2015                 |  |
|---------------|------------------------------------------|--|
| esponsable    | CARLOS CHANDOQUI MORALES                 |  |
| Cargo         | DOCENTE INVESTIGADOR                     |  |
| Correo        | cmga21@gmail.com                         |  |
| Problematica  | PROBLEMATICA                             |  |
| ustificación  | JUSTIFICACION                            |  |
| Objetivo      | OBJETIVO                                 |  |
| Metas         | METAS                                    |  |
| Cronograma    | CRONOGRAMA                               |  |
| Beneficiarios | 100                                      |  |
| Horario       | VESPERTINO - 14 - 18 HRS                 |  |
| Ubicación     | DEPARTAMENTO                             |  |
| Localidad     | TUXTLA                                   |  |
| Prestador 1:  | LICENCIATURA EN GESTION TURISTICA - F. 🔻 |  |

Será re-direccionado a la página principal de proyectos, en donde podrá apreciar los cambios realizados en caso que no se produzca error alguno, si esto llegará a pasar, se mostrará en pantalla cual fue el error. 5. En caso que desee ver su perfil, así como notificaciones, entre otras, de clic sobre el nombre de su dependencia, seguido del menú perfil.

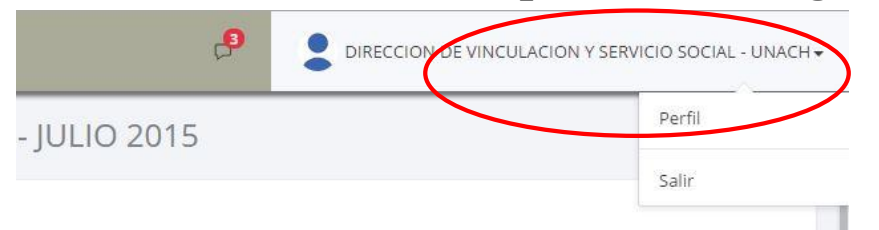

Se re-direccionará a la página de su perfil, en donde podrá ver información propia, así como todas aquellas notificaciones que sean enviadas, bien 0 posteriormente para visualizar que alumnos se están asignando a su dependencia.

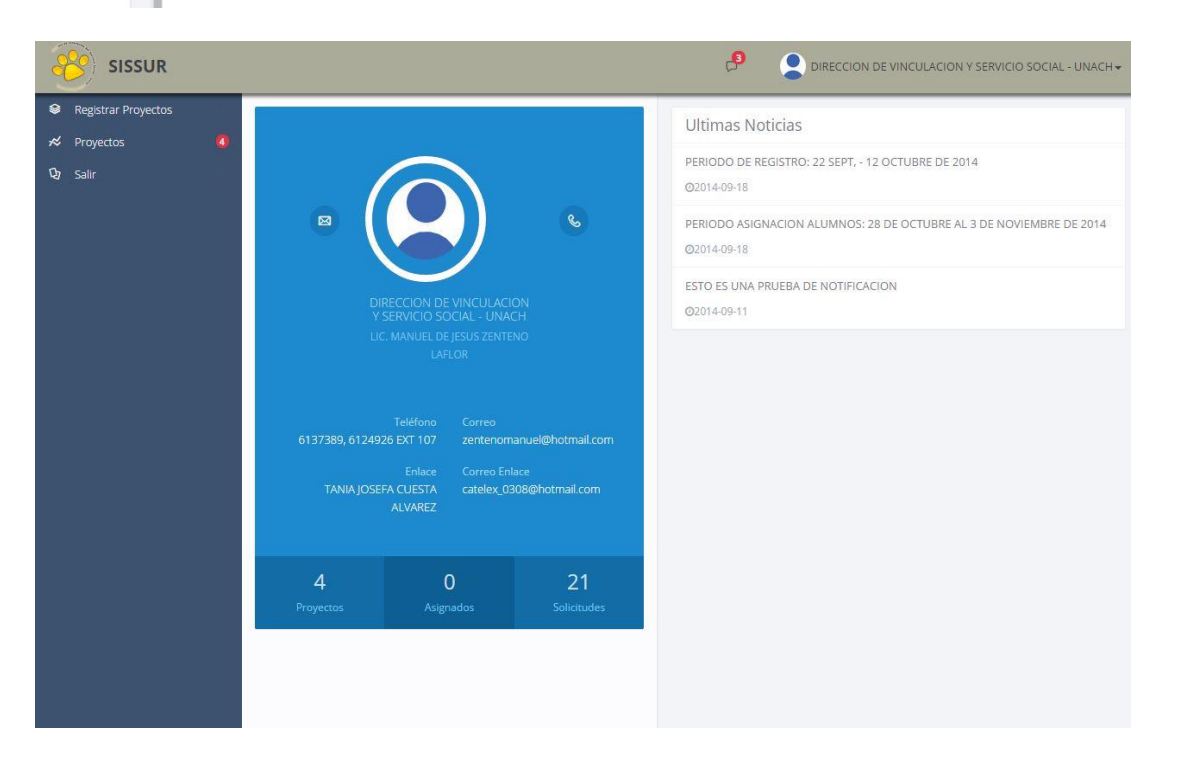